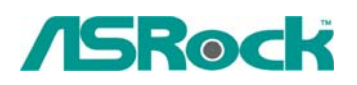

## Referencia Técnica - Q&A

1. Q: Cuando instalo Realtek HD Audio driver, encontré que el sistema muestra el mensaje de error más tarde. ¿Qué puedo hacer?

| Realtek High Definition Audio Driver Setup (2.51) 5.10.0.5519 |                                                                                     |  |  |  |
|---------------------------------------------------------------|-------------------------------------------------------------------------------------|--|--|--|
| Setup Status                                                  |                                                                                     |  |  |  |
|                                                               |                                                                                     |  |  |  |
|                                                               | Realtek High Definition Audio Driver is configuring your new software installation. |  |  |  |
|                                                               | Installing                                                                          |  |  |  |
| Rei                                                           | altek High Definition Audio Driver - InstallShield Wizard 🔀                         |  |  |  |
|                                                               | Install Realtek HD Audio Driver Failure !!                                          |  |  |  |
|                                                               | ОК                                                                                  |  |  |  |
|                                                               |                                                                                     |  |  |  |
|                                                               |                                                                                     |  |  |  |
|                                                               |                                                                                     |  |  |  |

A: Consulte a los pasos siguientes para reinstalar Realtek HD Audio driver:

1. Entre en "Add or Remove Programs (Añadir o Quitar Programas)" y elimine "Realtek High Definition Audio Driver (Audio Driver de Alta Definición de Realtek)"

| 🐞 Add or Re                   | move Programs                                          |              |         |
|-------------------------------|--------------------------------------------------------|--------------|---------|
|                               | Currently installed programs: 🔲 Show updates           | iort by: Nam | e 💌     |
| C <u>h</u> ange or<br>Remove  | X AMD Processor Driver                                 | Size         | 3.00MB  |
| Programs                      | 🏧 ATI - Software Uninstall Utility                     | Size         | 0.12MB  |
| 14                            | 🕞 ATI Catalyst Control Center                          | Size         | 0.02MB  |
| Add <u>N</u> ew<br>Programs   | 📳 ATI Display Driver                                   |              |         |
|                               | 🛃 High Definition Audio Driver Package - KB888111      |              |         |
| -                             | 🔀 Microsoft .NET Framework 2.0                         | Size         | 88.28MB |
| <u> </u>                      | REALTEK GbE & FE Ethernet PCI-E NIC Driver             | Size         | 0.77MB  |
| Add/Remove<br><u>W</u> indows | 🙀 Realtek High Definition Audio Driver                 | Size         | 49.27MB |
| Components                    | Click here for support information.                    |              |         |
| •                             | To remove this program from your computer, click Remov | /e. [        | Remove  |

 Desactive todos " Microsoft UAA Bus Driver for High Definition Audio (Microsoft UAA Bus Driver para Audio de Alta Definición)" en el Administrador de dispositivos primero

| 🚇 Device Manager                                                                                                    |                                                                                                    |  |  |  |  |
|----------------------------------------------------------------------------------------------------|----------------------------------------------------------------------------------------------------|--|--|--|--|
| File Action View Help                                                                                                    |                                                                                                    |  |  |  |  |
| ← → 📧 🗗 🖨                                                                                                    | 1 😫 🔜 🕿 🗷 🕭                                                                                                    |  |  |  |  |
| Storage volum<br>System device<br>ACPI Fixed<br>ATI SMBus<br>Direct mer<br>High precis<br>ISAPNP Re<br>Microsoft<br>Microsoft | nes<br>es<br>d Feature Button<br>s<br>nory access controller<br>sion event timer<br>ead Data Port<br>Update Device<br>ACPI-Compliant System<br>System Management BIOS Driver |  |  |  |  |
| Microsoft<br>Microsof<br>Motherb<br>Motherb<br>Motherb<br>Motherb                                                             | Update Driver for High Definition<br>Update Driver<br>Disable<br>Uninstall<br>Scan for hardware changes<br><b>Properties</b>                                                 |  |  |  |  |
| Disables the selected device.                                                                                                 |                                                                                                    |  |  |  |  |

- 3. Luego desinstale todos " Microsoft UAA Bus Driver for High Definition Audio (Microsoft UAA Bus Driver para Audio de Alta Definición)" del sistema.
- 4. Reinicie el sistema
- 5. Reinstale "Realtek HD Audio driver" del CD Soportado por la Placa Principal.

Si todavía encuentra este problema, reinstale por favor el sistema de Windows más nuevo.

2. Q: Al instalar PCIE VGA tarjeta de series NVIDIA GeForce 8400/8500 en K10N78hSLI-WiFi/ K10N78hSLI-1394/ K10N78hSLI-GLAN bajo Windows XP/ XP 64-bit, no puedo obtener la memoria de sistema completa. Además, el sistema muestra dos adaptadores de pantalla en el Administrador de Dispositivos. ¿Qué puedo hacer?

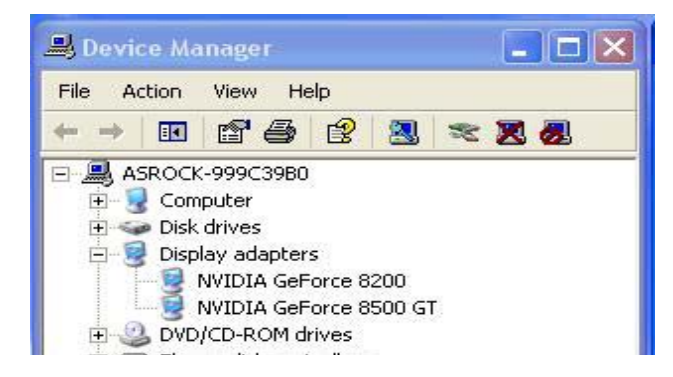

A: Cuando activa el sistema, presione "F2" para entrar en la pantalla de configuración de BIOS. Entre en la configuración de BIOS y estableza la opción de "Hybrid SLI" a [Desactivado] en BIOS> Avanzado> Configuración de chipset.